# วิธีการตั้งค่าเครื่องพิมพ์ BSC10 ให้รองรับกระดาษ ขนาด 58 มม.

\*\*กรุณาติดตั้งไดรเวอร์เครื่องพิมพ์ก่อนทำการตั้งค่าใดๆ

\*\*คู่มือนี้ใช้การเชื่อมต่อแบบ USB กับเครื่องพิมพ์ STAR BSC10UD

1. เชื่อมต่อ USB ระหว่างเครื่องพิมพ์ กับ Windows PC และ เปิดเครื่อง จากนั้น Windows จะได้รับไดรเวอร์เครื่องพิมพ์อัตโนมัติ [ดูใน Control Panel]

- ~ Printers (7)

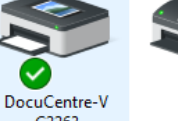

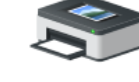

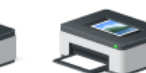

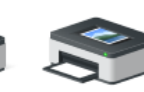

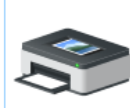

Adobe PDF

C2263

Fax

Microsoft Print to PDF

Send To OneNote Microsoft XPS Document Writer 2016

Star BSC10

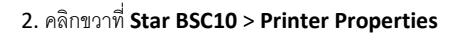

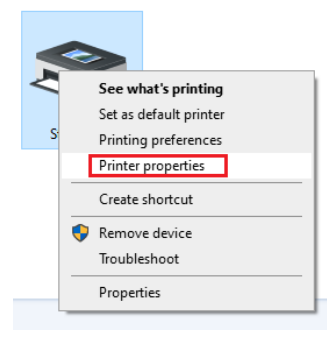

#### 3. คลิก Advance > Printing Defaults...

| 🖶 Star BSC10                                     | Properties                                            |                                   |                     |            |                 | ×                     |
|--------------------------------------------------|-------------------------------------------------------|-----------------------------------|---------------------|------------|-----------------|-----------------------|
| Security<br>General                              | Device<br>Sharing                                     | e Settings<br>Ports               | Print Or<br>Advance | otion<br>d | Sta<br>Color Ma | ar / Help<br>nagement |
| <ul> <li>Always av</li> <li>Available</li> </ul> | railable<br>from                                      | 0:00                              | To                  | C          | ):00            | *                     |
| Priority:                                        | 1                                                     |                                   |                     |            |                 |                       |
| Driver:                                          | Star BSC10                                            |                                   |                     | ~          | New [           | Driver                |
| Start p     O Start p     O Print direct         | printing after i<br>printing imme<br>ctly to the prin | ast page is sp<br>diately<br>iter | ooiea               |            |                 |                       |
| Hold mise                                        | matched docu                                          | iments                            |                     |            |                 |                       |
| Print spoo                                       | oled documen                                          | ts first                          |                     |            |                 |                       |
| 🗌 Keep prin                                      | ted document                                          | ts                                |                     |            |                 |                       |
| 🗹 Enable ad                                      | vanced printin                                        | ng features                       |                     |            |                 |                       |
| Printing                                         | Defaults                                              | Print Pro                         | ocessor             | Se         | parator P       | age                   |
|                                                  |                                                       |                                   | ОК                  | Can        | cel             | Apply                 |

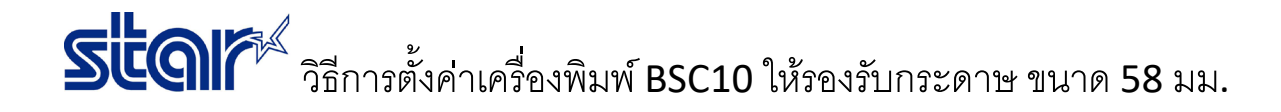

### 4. คลิก **Advanced...**

| Layout Paper/Quality Star / Help<br>Orientation:                           |
|----------------------------------------------------------------------------|
| Orientation:                                                               |
| Page Order:<br>Front to Back   Page Format Pages per Sheet 1  Draw Borders |
| OK Cancel Anny                                                             |

5. เปลี่ยนขนาดกระดาษที่ Paper Size เป็น 58mm X Receipt (33 Columns) จากนั้น คลิก OK 2 ครั้ง

| Star BSC10 Advanced Op | tions                                                                                                    | ×      |
|------------------------|----------------------------------------------------------------------------------------------------|--------|
| Star BSC10 Advanced Op | d Document Settings A4 S8mm x 200mm (30 Columns) S8mm x 200mm (33 Columns) S8mm x Receipt (30 Columns) S8mm x Receipt (30 Columns) 80mm x 200mm (42 Columns) 80mm x 200mm (42 Columns) 80mm x Receipt (42 Columns) 80mm x Receipt (42 Columns) A4 Letter |        |
|                        |                                                                                                    |        |
|                        | ОК                                                                                                    | Cancel |

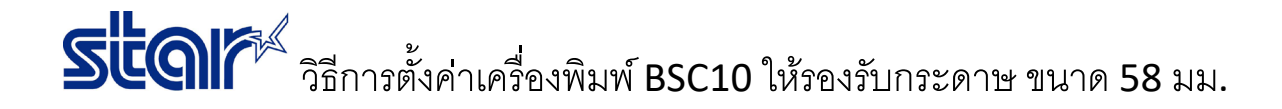

6. คลิก Device Setting และ เปลี่ยนขนาดกระดาษที่ FRICTION เป็น 58mm X Receipt (33 Columns) จากนั้น คลิก OK

| Cicilicitai                                          | Sharing                                                                                                    | Ports                                                                                                    | Advanced                                                                                                    | Color Management |
|------------------------------------------------------|----------------------------------------------------------------------------------------------------|----------------------------------------------------------------------------------------------------|----------------------------------------------------------------------------------------------------|------------------|
| Security                                             | Device                                                                                                    | e Settings                                                                                                    | Print Option                                                                                                    | Star / Help      |
| Star BSC Form  P  P  P  P  P  P  P  P  C C C C C C C | 10 Device Set<br>To Tray Assi<br>RICTION: A<br>Allable Opti<br>aper Type<br>aper Type | tings<br>gment<br>4<br>9 Not Availab<br>3 Semm x 20(1)<br>3 Semm x Nex<br>3 Semm x Nex<br>3 Semm x Nex<br>3 Somm x 20(1)<br>3 Semm x Nex<br>3 Somm x 20(1)<br>3 Somm x 20(1)<br>3 Somm x Nex<br>3 Somm x Nex<br>3 So | le<br>Imm (30 Columns)<br>ceipt (30 Columns)<br>ceipt (32 Columns)<br>imm (42 Columns)<br>imm (42 Columns)<br>ceipt (42 Columns)<br>ceipt (42 Columns)<br>ceipt (48 Columns)<br>: <u>Leit</u><br><u>printed</u><br>sition: <u>Left</u><br><u>o Logo Printed</u> |                  |

7. คลิกขวาที่ Star BSC10 > Printer Properties อีกครั้ง

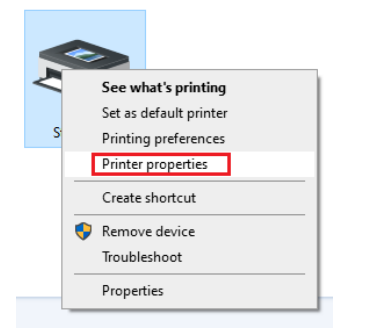

8. คลิก Star / Help และ คลิก Open Printer Utility

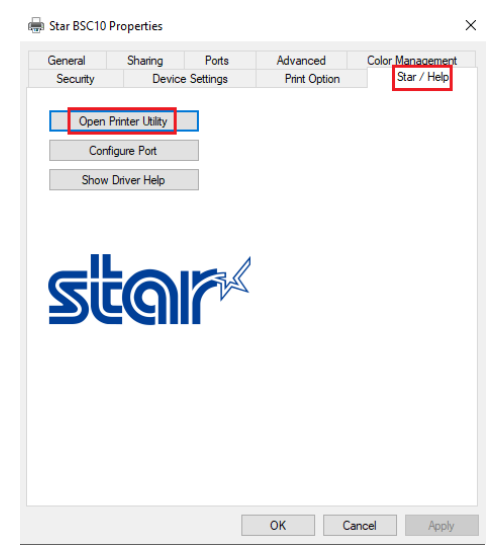

# ระโดโก้ วิธีการตั้งค่าเครื่องพิมพ์ BSC10 ให้รองรับกระดาษ ขนาด 58 มม.

### 9. คลิก OK หากไม่ต้องการเปลี่ยนชื่อเครื่องพิมพ์ใน Utility

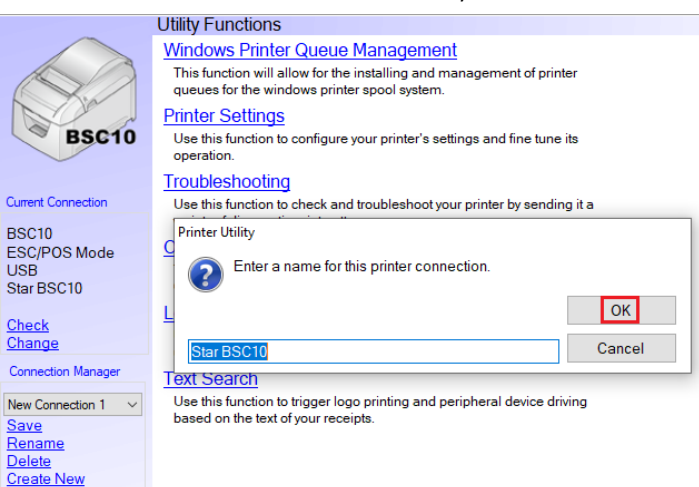

#### 10. คลิก Printer Setting และ โปรแกรมจะดาวน์โหลดการตั้งค่าปัจจุบัน

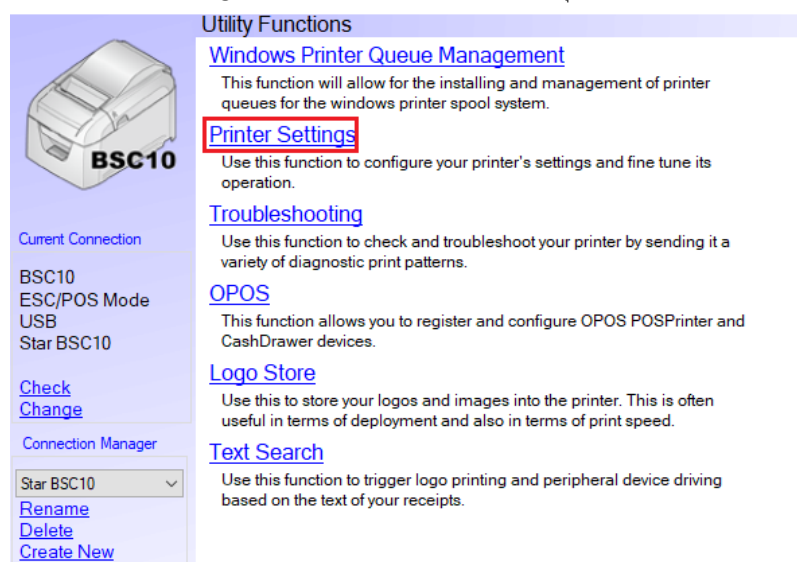

# ระโดเกี้ วิธีการตั้งค่าเครื่องพิมพ์ BSC10 ให้รองรับกระดาษ ขนาด 58 มม.

## 11. เปลี่ยน Paper Size เป็น 58mm x Receipt (33 Columns)

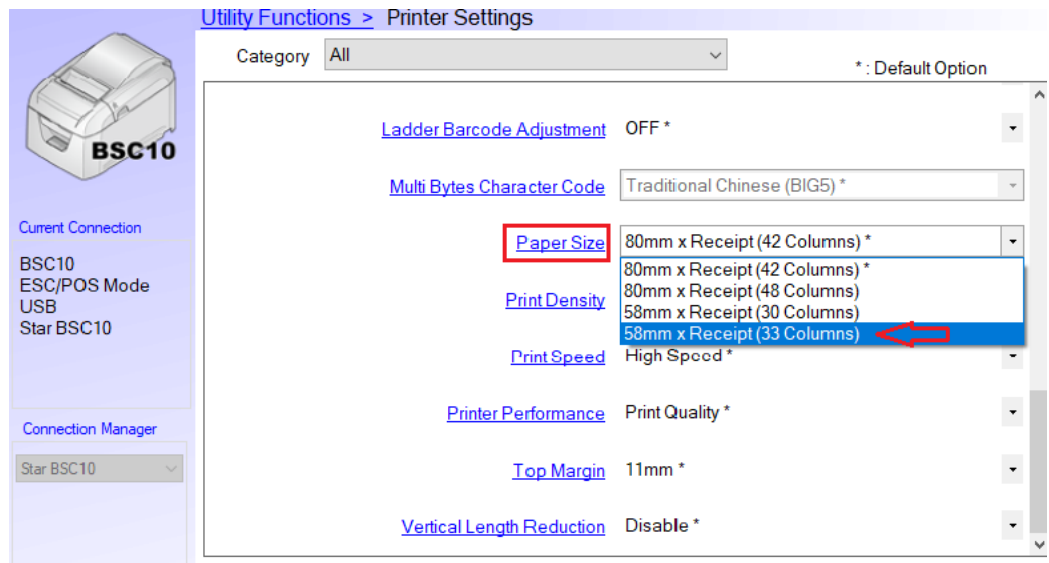

12. คลิก Store เพื่อบันทึกการตั้งค่า

# รั้นดารี วิธีการตั้งค่าเครื่องพิมพ์ BSC10 ให้รองรับกระดาษ ขนาด 58 มม.

### 13. คลิก Print Settings เพื่อสั่งพิมพ์ Self-Test

\*\*\* BSC10 Ver1.9 -b1.3 \*\*\* Interface: USB or RS-232C -- Memory Switch --FEDCBR9876543210 HEX. <0> 000000100000000 0200 <1> 0000000000000000 0000 <2> 00000000000000 0000 <3> 000000000000000 0000 <5> 00000000000000 0000 <7> 000000000000000 0000 <8> 000000000000000 0000 -- Memory Switch Detail --<D>4 = Character Mode: Standard <1>9 = Top Margin: Default <1>7 = Large Font: Vaild <2>C = 180 Rotation: Invalid <2>A = Print Start Control: Line <2>5.4= Print Speed: Normal <2>2-0= Print Density: Standard <4>C = Motion Unit: Dot by dot <4>4 = Character/Line: Max > <4>2-O= Printable Area: 50.8mm <5>B = Handshake: DTR <5>A, 9= Parity: None <5>8 = Data Bits: 8 bits <5>2-0= Baud Rate: 9,600 bps <7>C = ASB: Valid [USB] [RS-232C] : Invalid <7>4 = BUSY: All <B>F-C= H-Reduced Size: Invalid <8>B-8= V-Reduced Size: Invalid <8>3 = H-Paper Reduction: Invalid <8>2 = V-Paper Reduction: Invalid